# Controleer LDAP via SSL/TLS (LDAPS) en CAcertificaat met behulp van Ldp.exe

### Inhoud

Inleiding Verifiëren Voordat u begint Verificatiestappen Testresultaat Verwante documenten

# Inleiding

Wanneer u een verificatieobject maakt op een FireSIGHT Management Center voor Active Directory LDAP over SSL/TLS (LDAPS), kan het soms nodig zijn om de CA cert en SSL/TLSverbinding te testen en na te gaan of het verificatieobject de test niet heeft gedaan. Dit document legt uit hoe u de test kunt uitvoeren met Microsoft Ldp.exe.

## Verifiëren

### Voordat u begint

Meld u aan bij een lokale computer van Microsoft Windows met een gebruikersaccount met een lokaal beheerrecht om de stappen in dit document uit te voeren.

**Opmerking:** Als u momenteel geen ldp.exe hebt dat op uw systeem beschikbaar is, moet u eerst de **Windows Support Tools** downloaden. Dit is beschikbaar op de Microsoft website. Nadat u de **Windows-ondersteuningstools** hebt gedownload en geïnstalleerd, volgt u de onderstaande stappen.

Voer deze test uit op een lokale Windows computer die geen lid van een domein is geweest, omdat het Root of Enterprise CA zou vertrouwen als het zich bij een domein aansluit. Als een lokale computer niet langer in een domein is, moet het certificaat Root of Enterprise CA voordat deze test wordt uitgevoerd, worden verwijderd uit de winkel van de lokale computer **Trusted Rootcertificeringsinstanties**.

#### Verificatiestappen

**Stap 1:** Start ldp.exe-toepassing. Ga naar het menu **Start** en klik op **Uitvoeren**. Type **Idp.exe** en druk op de knop **OK**.

**Stap 2:** Connect met de Domain Controller met behulp van de domeincontroller FQDN. Ga om verbinding te maken naar **Connection > Connect** en voer de Domain Controller FQDN in. Selecteer vervolgens **SSL**, specificeer poort **636** zoals hieronder weergegeven en klik op **OK**.

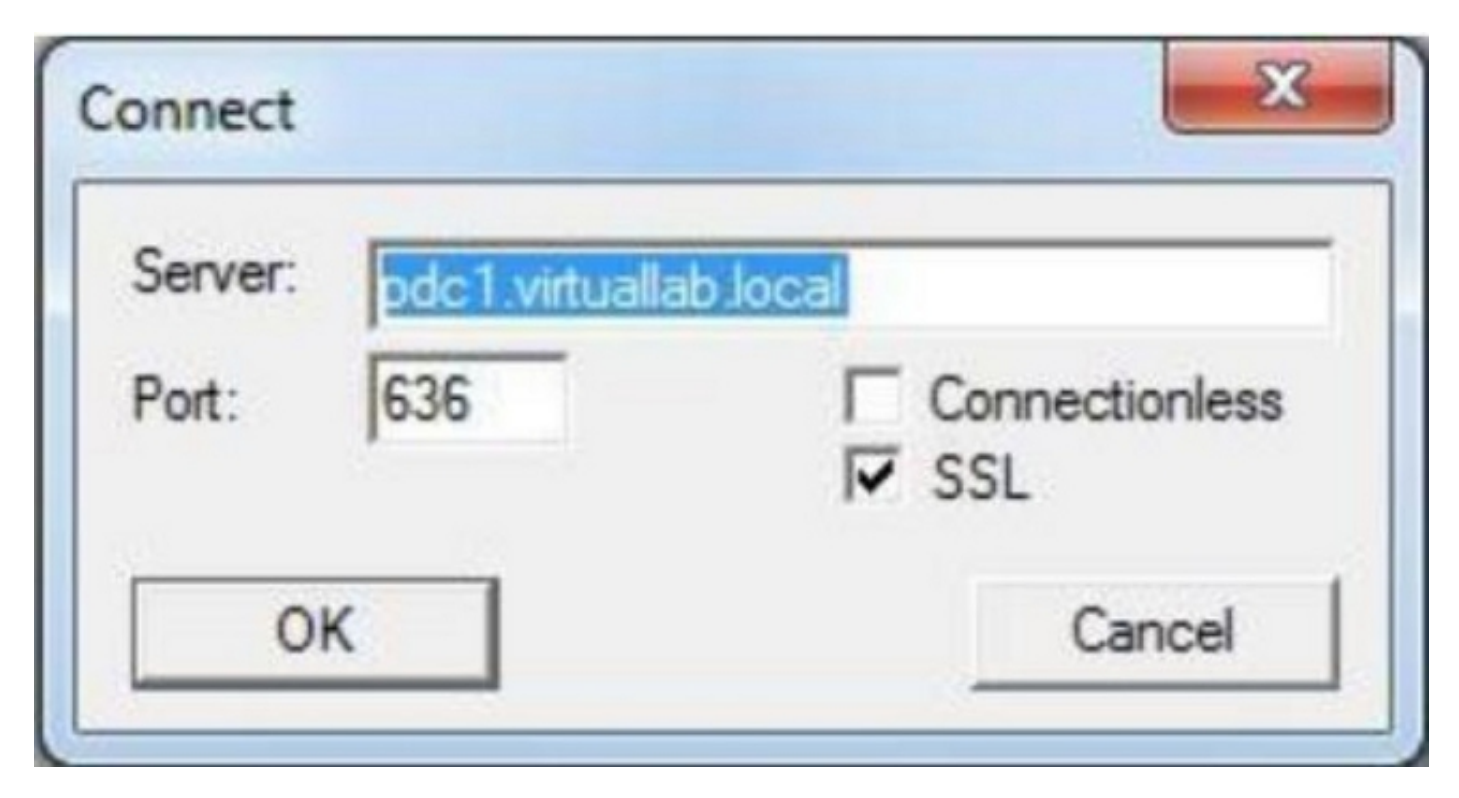

**Stap 3:** Als Root of Enterprise CA niet op een lokale computer is vertrouwd, ziet het resultaat er als volgt uit. De foutmelding geeft aan dat het certificaat dat van de externe server is ontvangen, is afgegeven door een onvertrouwde certificeringsinstantie.

```
View Options Utilities

Id = Idap_sslinit("pdc1.virtuallab.local", 636, 1);

Error <0x0> = Idap_set_option(hLdap, LDAP_OPT_PROTOCOL_VERSION, LDAP_VERSION3);

Error <0x51> = Idap_connect(hLdap, NULL);

Server error: <empty>

Error <0x51>: Fail to connect to pdc1.virtuallab.local.
```

**Stap 4:** Het filteren van de gebeurtenis berichten op lokale Windows computer met de volgende criteria verstrekt een specifiek resultaat:

```
    Event Source = Schannel
    Event-ID = 36882

General Details

The certificate received from the remote server was issued by an untrusted certificate authority. Because of this, none of the data contained in
the certificate can be validated. The SSL connection request has failed. The attached data contains the server certificate.

Log Name: System
Source: Schannel Logged: 11/24/2012 8:22:30 PM
Event ID: 36882 Task Category: None
```

Stap 5: Importeer het CA-certificaat aan de lokale Windows-computercertificeringswinkel.

i. Start Microsoft Management Console (MMC). Ga naar het menu **Start** en klik op **Uitvoeren**. Typ **mmc** en druk op de knop **OK**.

| Run   | <u>?×</u>                                                                                                |
|-------|----------------------------------------------------------------------------------------------------|
|       | Type the name of a program, folder, document, or<br>Internet resource, and Windows will open it for you. |
| Open: | mmc 💌                                                                                                    |
|       | OK Cancel <u>B</u> rowse                                                                                 |

ii. Voeg lokaal computercertificaat toe. navigeren naar de volgende opties in het menu Bestand:

Add/Remote Magnetisch-in > Certificaten >Add >"Computer-account" >Local Computer: (de computer waarop deze console is ingeschakeld) > Voltooien > OK.

iii. Importeer het CA-certificaat.

Console Root > Certificaten (lokale computer) > Trusted Root-certificeringsinstanties > Certificaten > Rechtsklik > Alle taken >Importeren.

| 🚡 Console1                                          |                               |   |           |          |  |  |  |
|-----------------------------------------------------|-------------------------------|---|-----------|----------|--|--|--|
| ∫ <u>C</u> onsole <u>W</u> indow <u>H</u> elp       | ) 🖻 🖬 💷                       |   |           |          |  |  |  |
| Console Root                                        |                               |   |           |          |  |  |  |
| $Action View Eavorites + \rightarrow + m R = - 2$   |                               |   |           |          |  |  |  |
| Tree Favorites                                      | Name                          |   |           |          |  |  |  |
| Console Root                                        | Certificates (Local Computer) |   |           |          |  |  |  |
| 🖻 🞯 Certificates (Local Computer)                   |                               |   |           |          |  |  |  |
| Personal     Trusted Root Certification Authorities |                               |   |           |          |  |  |  |
|                                                     | Find Certificate              | s |           |          |  |  |  |
|                                                     | All Tasks                     | • | Find Cert | ificates |  |  |  |
|                                                     | New Window from Here          |   | Import    |          |  |  |  |
|                                                     | Refresh                       |   |           |          |  |  |  |
|                                                     | Help                          |   |           |          |  |  |  |
|                                                     |                               |   |           |          |  |  |  |
| Add a certificate to a store                        |                               |   |           |          |  |  |  |

- Klik op **Next** en Bladeren naar Base64 Encoded X.509 certificaatbestand (\*.cer, \*.crt) bij CA-certificaat. Selecteer vervolgens het bestand.
- Klik op Openen > Volgende en selecteer Plaats alle certificaten in de volgende winkel: Trusted Root-certificeringsinstanties.
- Klik op Volgende > Voltooien om het bestand te importeren.

| Certificat                                                       | e Import Wizard                                                                                  |  |  |  |
|------------------------------------------------------------------|--------------------------------------------------------------------------------------------------|--|--|--|
| Certificate                                                      | e Store                                                                                          |  |  |  |
| Certificate stores are system areas where certificates are kept. |                                                                                                  |  |  |  |
| Windo<br>the ce                                                  | ws can automatically select a certificate store, or you can specify a location for<br>rtificate. |  |  |  |
| C                                                                | Automatically select the certificate store based on the type of certificate                      |  |  |  |
| G                                                                | Place all certificates in the following store                                                    |  |  |  |
|                                                                  | Certificate store:                                                                               |  |  |  |
|                                                                  | Trusted Root Certification Authorities\Local Computer Browse                                     |  |  |  |
|                                                                  |                                                                                                  |  |  |  |
|                                                                  |                                                                                                  |  |  |  |
|                                                                  |                                                                                                  |  |  |  |
|                                                                  |                                                                                                  |  |  |  |
|                                                                  |                                                                                                  |  |  |  |
| Learn more                                                       | about <u>certificate stores</u>                                                                  |  |  |  |
|                                                                  |                                                                                                  |  |  |  |
|                                                                  |                                                                                                  |  |  |  |
|                                                                  | < Back   Next >   Cancel                                                                         |  |  |  |
|                                                                  |                                                                                                  |  |  |  |

iv. Bevestig dat de CA in de lijst staat met andere vertrouwde bron-CA's.

**Stap 6:** Volg stap 1 en 2 om verbinding te maken met de AD LDAP server via SSL. Als het CA-certificaat juist is, dienen de eerste 10 lijnen in het rechter venster van ldp.exe als volgt te zijn:

```
Id = Idap_sslinit("pdc1.virtuallab.local", 636, 1);
Error <0x0> = Idap_set_option(hLdap, LDAP_OPT_PROTOCOL_VERSION, LDAP_VERSION3);
Error <0x0> = Idap_connect(hLdap, NULL);
Error <0x0> = Idap_get_option(hLdap,LDAP_OPT_SSL,[void*]&Iv);
Host supports SSL, SSL cipher strength = 128 bits
Established connection to pdc1.virtuallab.local.
Retrieving base DSA information...
Result <0>: [null]
Matched DNs:
Getting 1 entries:
>> Dn:
```

### Testresultaat

Als een certificaat en LDAP verbinding deze test doorstaan, kunt u met succes de verificatieobject

voor LDAP via SSL/TLS configureren. Als de test echter mislukt vanwege de configuratie van de LDAP-server of de certificatenkwestie, lost u de kwestie op op de AD-server of download u het juiste CA-certificaat voordat u de verificatieobject op het FireSIGHT Management Center configureren.

# Verwante documenten

- Identificeer actieve Directory LDAP Objectkenmerken voor verificatie Objectconfiguratie
- <u>Configuratie van LDAP verificatieobject op FireSIGHT-systeem</u>